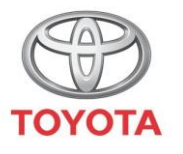

ALWAYS A BETTER WAY

## Como usar a funcionalidade Car To Door

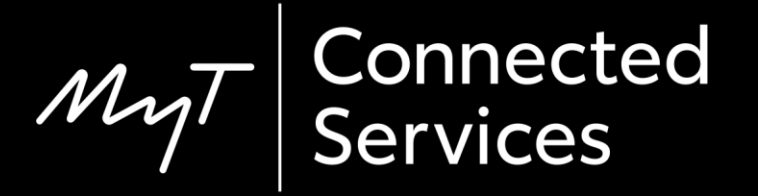

### Car To Door

Car To Door é uma funcionalidade que lhe permite transferir parte da viagem do sistema de navegação na viatura para o seu smartphone.

Por exemplo, quando utiliza a navegação na viatura, mas não consegue encontrar um lugar de estacionamento no destino desejado. Pode então escolher a funcionalidade "Car To Door" da MyT para transferir a última parte da viagem para o seu smartphone. Quando andar a pé, continue a seguir as instruções da aplicação de mapas à sua escolha.

### Antes de utilizar Car to Door

 Antes de utilizar a aplicação Car to Door, deve certificar-se de que a viatura tem acesso à Internet para que possa enviar o seu destino para a aplicação.

Um método de ligação é a utilização do Bluetooth.

Consulte "Como ativar a ligação Bluetooth".

2. As suas credenciais MyT/My Toyota devem estar registadas no automóvel.

Consulte "Como ativar serviços conectados de navegação online".

3. O seu dispositivo multimédia e a sua viatura devem estar emparelhados na aplicação. Verifique se a ID do dispositivo multimédia aparece na aplicação (ícone da roda > definições > separador O meu Toyota > secção Multimédia).

Se não aparecer, adicione-a, seguindo as instruções na aplicação.

### Utilização de Car to Door: Visão geral

- Passo 1 Clique em "Mapa".
- Passo 2 Clique no ícone de procura.
- Passo 3 Introduza o seu destino.
- Passo 4 Depois de desligar a ignição, e entre 50 metros e 1,5 km do destino, verá uma notificação na viatura para a funcionalidade Car to Door na aplicação MyT. Clique no mapa.
- Passo 5 Utilize este mapa para navegar até ao destino final ou pode utilizar outra aplicação no seu smartphone:
- Passo 6 Percorra para baixo e clique em "Continuar com outra aplicação".
- Passo 7 Abra a aplicação de navegação escolhida.
- Passo 8 Siga as orientações para chegar ao destino final!

Clique em "Mapa".

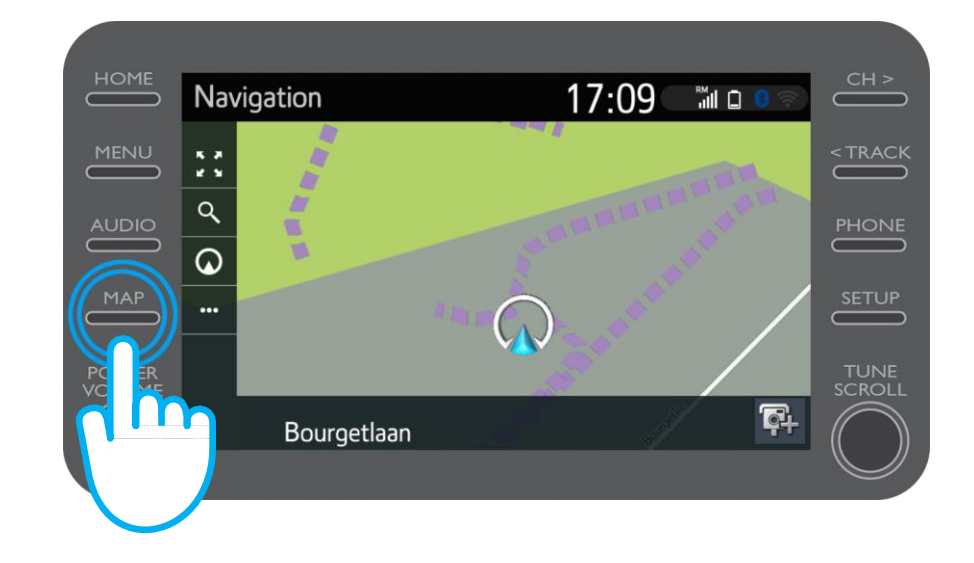

#### Clique no ícone de procura.

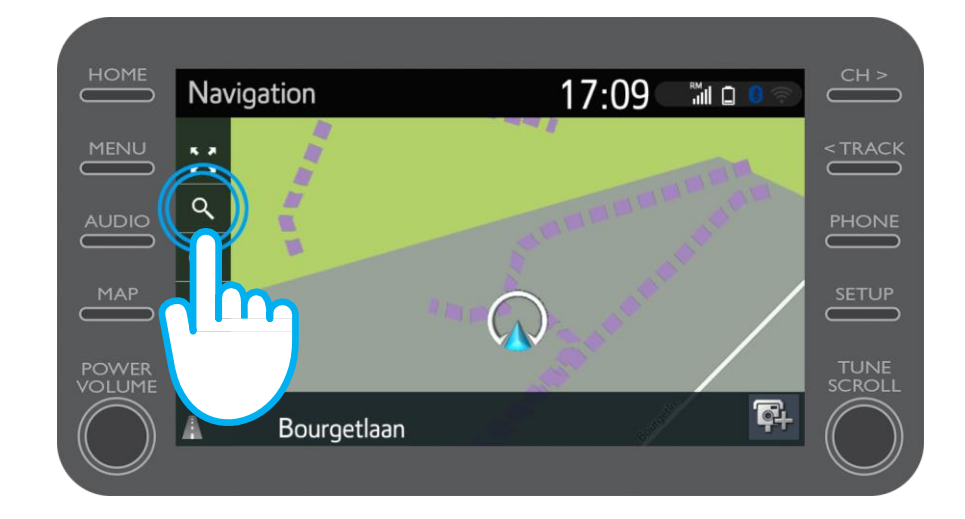

#### Introduza o seu destino.

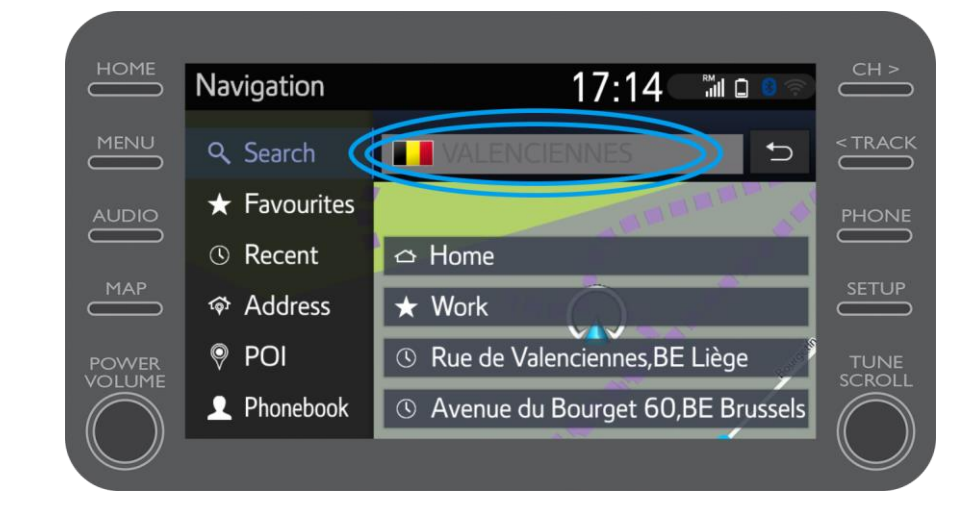

Depois de conduzir e desligar a ignição (entre 50 m e 1,5 km do destino), verá uma notificação na viatura para a funcionalidade Car to Door na aplicação MyT.

Clique no mapa.

| annua <sup>4</sup> 道 G 敏 加                                  | Proximus 특실 및 영정 제 정 및 55% (로) 11:40                                                                                  |
|-------------------------------------------------------------|----------------------------------------------------------------------------------------------------|
| Hello John                                                  | Activity                                                                                                    |
|                                                             | Yesterday 3:59 PM Last trip Bourgetlaan 44, 1932 Zaventem, Belglum                                                    |
| Find My Car                                                 | Yesterday 5:41 PM<br>Last mile guidance<br>You parked your car before your<br>destination. Would you like to pavigate |
| Activity<br>Yesterday 3:59 PM                               | there by foot or public transport?                                                                                    |
| Jourgetlaan 44, 1932 Zaventem, Belgium<br>Yesterday 5:41 PM |                                                                                                    |
| Aast mile guidance                                          |                                                                                                    |
|                                                             |                                                                                                    |

Pode utilizar este mapa para navegar até ao seu destino final ou pode utilizar uma das suas outras aplicações favoritas no seu smartphone.

Para isso, consulte o passo 6.

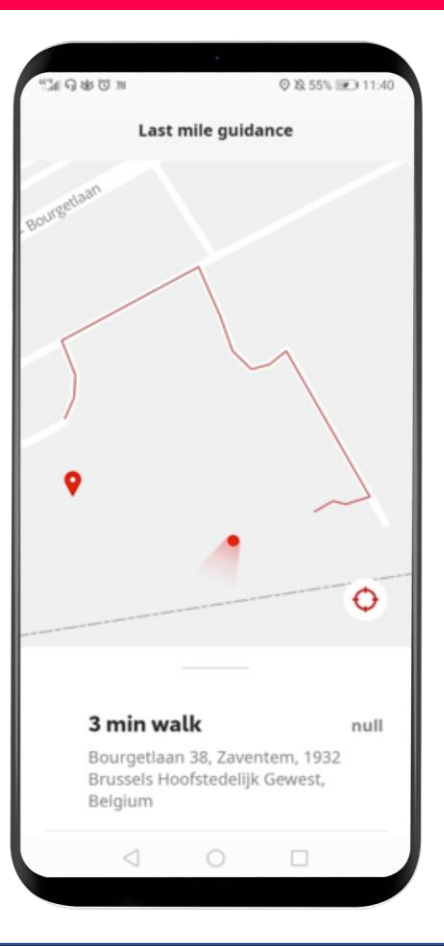

Deslize para cima e clique em "Continuar com outra aplicação".

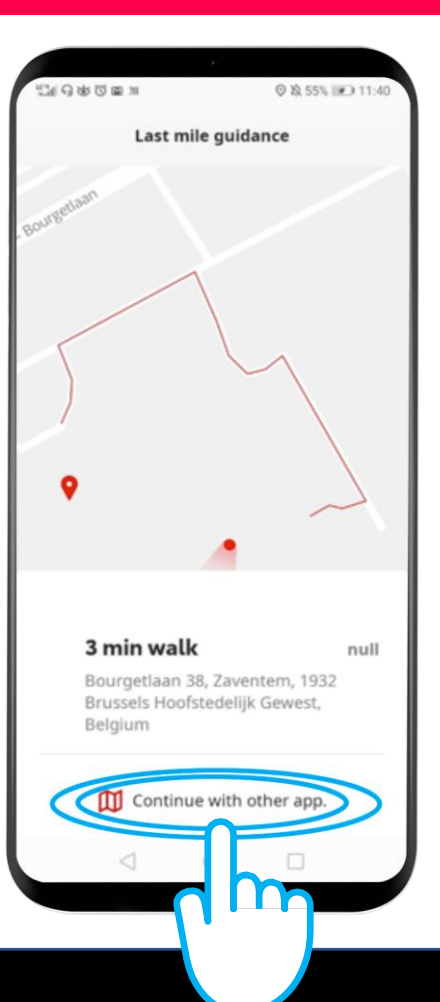

Abra a aplicação de navegação à sua escolha no seu smartphone.

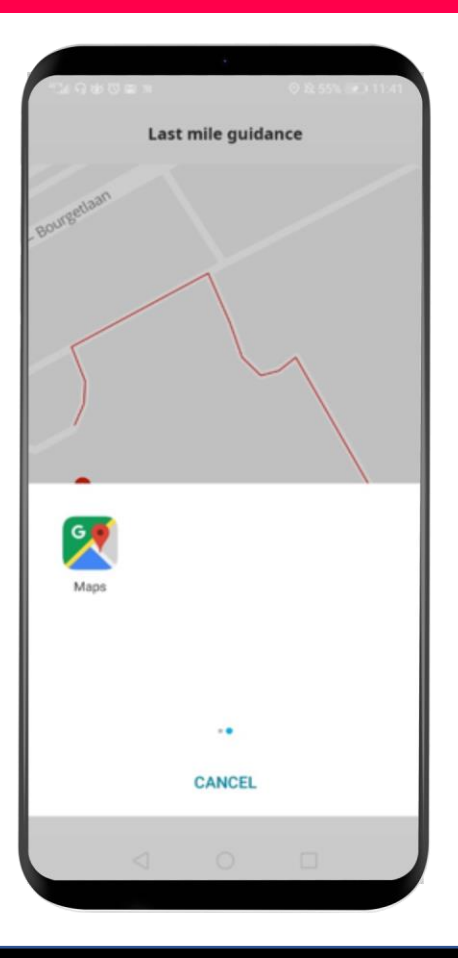

## Siga as orientações para chegar ao destino final!

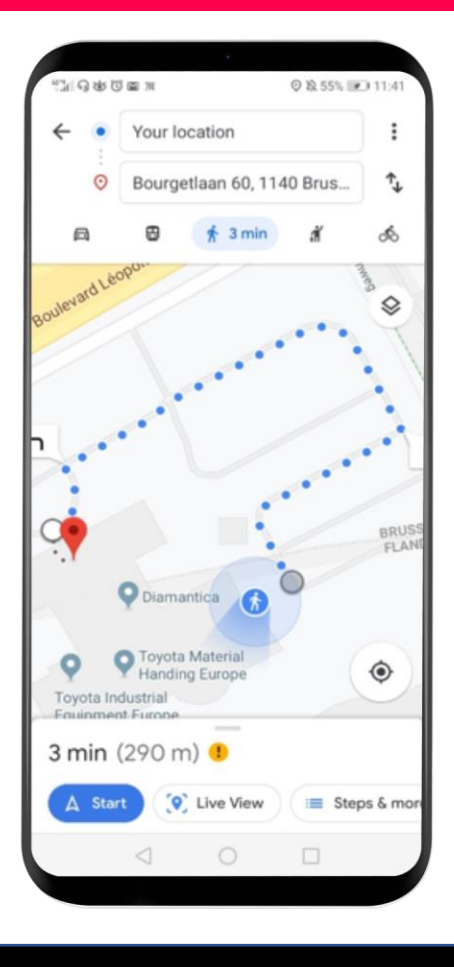

# MyT App A vida acontece assim que se conecta

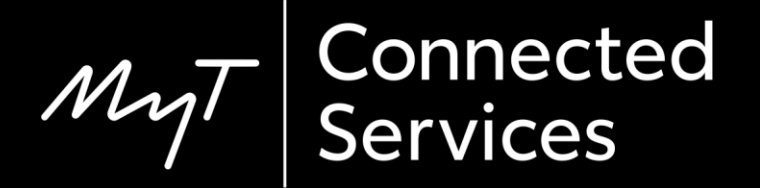